# TIPSHEET ON HOW TO VIEW YOUR ELECTRONIC REMITTANCE ADVICE (ERA) FILE Recurring Steps

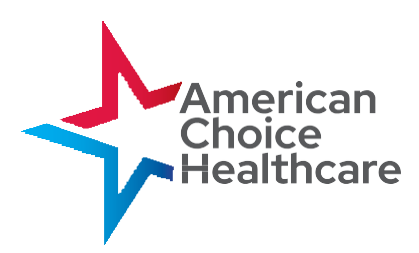

#### **Import Process** Step 1: Open the MREP application. Medicare Remit EasyPrint V#.# Hel Import 🥐 Report 🔹 🛕 Archive 💦 Restore 🕱 Delete 🔍 Search 🔔 Print List Step 2: Import ANSI x12 835 ERA Select the *Import* button. <u>?</u>× - - - -HP102910223334455 <u>Step 3:</u> locumen Desktop Locate and select HIPAA 835 Docum native files to be imported. Compu Step 4: Click **Open**. HP102910223334455 • <u>O</u>pen File name Cancel

| Viewing R            | lem                                                          | nittan                                | ce                   | Da                     | ta                           |            |                  |                     |                     |                         |               |
|----------------------|--------------------------------------------------------------|---------------------------------------|----------------------|------------------------|------------------------------|------------|------------------|---------------------|---------------------|-------------------------|---------------|
|                      | Medicare Remit EasyPrint V3.2<br>Fin Tab Wew Report Took Heb |                                       |                      |                        |                              |            |                  |                     |                     |                         |               |
| Step 1:              | Inport                                                       | P Report - A Archi                    | re 🥂 Restore         | X Delete               | Q Search                     | Print List |                  |                     |                     |                         |               |
| Select a             | Payer Name<br>AREA INSURAM                                   | Payee Name<br>CE ACME PHYSICIANS INC. | Payee ID<br>12345678 | Check Date<br>04/23/05 | Check/EFT<br>481.71          | Check/EFT  | Clains<br>7      | Check/EFT1<br>12345 | Number              | Version<br>005010x221A1 | Flena         |
| remittance.          | -1                                                           |                                       |                      |                        |                              |            |                  |                     |                     |                         |               |
| Sten 2.              | Claim Lis                                                    | t   Claim Detail                      | Ret                  | it Summary             | mmary Data V                 |            | Search           | Glossary            |                     |                         |               |
| Step 2.              | Name                                                         |                                       | ACNT                 |                        | ICN                          | Billed     | Amount           | Paid Amount         | From Date           | To Date                 | K             |
| Click Claim List     | Doe, Saly                                                    |                                       | 1111111              | 123                    | H56789012345<br>H56789012345 |            | 910.50<br>910.50 | -402.53<br>587.28   | 2/10/2004 2/10/2004 | 2/10/2004<br>2/10/2004  |               |
| to display           | Doe, Saly                                                    | -                                     | 1111111              | 123                    | 456789012345                 |            | 38.20            | 12.50               | 2/11/2005           | 2/11/2005               |               |
|                      | Doe, Saly                                                    | 201                                   | 1111111              | 123                    | 456789012345                 |            | 406.20           | 32.67               | 2/10/2005           | 2/10/2005               |               |
| claim data           | Doe, Sally                                                   |                                       | 1111111              | 123                    | 456789012345                 |            | 148.80           | 92.42               | 3/9/2005            | 3/9/2005                | $\rightarrow$ |
| related to the       |                                                              |                                       |                      | 145                    |                              |            | 10.00            | 0.0                 | 11,11,1000          | 11/11/1003              |               |
| selected remittance. |                                                              |                                       |                      |                        |                              |            |                  |                     |                     |                         |               |
|                      |                                                              |                                       |                      |                        |                              |            |                  |                     |                     |                         |               |
|                      |                                                              |                                       |                      |                        |                              |            |                  |                     |                     |                         |               |
|                      |                                                              |                                       |                      |                        |                              |            |                  |                     |                     |                         |               |
|                      | •                                                            |                                       |                      |                        |                              |            |                  |                     |                     |                         |               |
|                      | Print                                                        | Check Al                              | Scheck Al 🔍 D        | sta                    |                              |            |                  |                     |                     |                         |               |
|                      | Segment count >                                              | >>206                                 |                      |                        |                              |            |                  |                     |                     |                         | 1/3/2012      |

## TIPSHEET ON HOW TO VIEW YOUR ELECTRONIC REMITTANCE ADVICE (ERA) FILE Recurring Steps

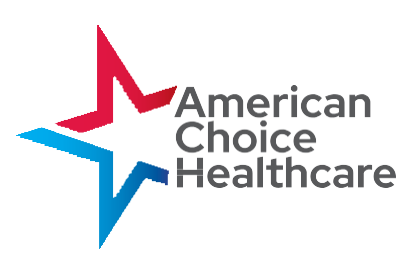

# Viewing Remittance Data (Continued)

### Remit Summary

Provides a quick summary of payment and adjustment amounts for the remittance selected at the top portion of the screen.

| A HOME                                                               | Restore                                                                                                    | X Delete                                                                                                    | Q Search                                                                                                    | Print List                                                                                                    |                                                                                                    |                                                                                                    |                                                                                                    |                                                                                                    |
|----------------------------------------------------------------------|----------------------------------------------------------------------------------------------------|----------------------------------------------------------------------------------------------------|----------------------------------------------------------------------------------------------------|----------------------------------------------------------------------------------------------------|----------------------------------------------------------------------------------------------------|----------------------------------------------------------------------------------------------------|----------------------------------------------------------------------------------------------------|----------------------------------------------------------------------------------------------------|
| ayee Name                                                            | Payee ID                                                                                                    | Check Date                                                                                                    | Check/EFT                                                                                                    | Check/EFT                                                                                                    | Claims                                                                                                    | Check/EFT Number                                                                                                    | Version                                                                                                    | Filer                                                                                                    |
| DHE PHYSICIANS INC.                                                  | 12345678                                                                                                    | 04/23/05                                                                                                    | 481.71                                                                                                    | EFT                                                                                                    | 7                                                                                                    | 12345                                                                                                    | 0050100221A1                                                                                                    | ARE                                                                                                    |
|                                                                      |                                                                                                    |                                                                                                    |                                                                                                    |                                                                                                    |                                                                                                    |                                                                                                    |                                                                                                    |                                                                                                    |
| Claim Detail                                                         | Remit                                                                                                    | Summary                                                                                                    | Data V                                                                                                    | inw                                                                                                    | Search                                                                                                    | Glossary                                                                                                    | 1                                                                                                    | -                                                                                                    |
| v3.2 PR0V                                                            | IDER PAYMENT                                                                                                    | SUMMARY RE                                                                                                    | PORT                                                                                                    | 278                                                                                                    | R: 00501002                                                                                                    | 2181                                                                                                    |                                                                                                    | _                                                                                                    |
| : 04/23/05<br># : 12345<br>: 7                                       |                                                                                                    |                                                                                                    |                                                                                                    |                                                                                                    |                                                                                                    |                                                                                                    |                                                                                                    |                                                                                                    |
| BILLED AMOUNT                                                        |                                                                                                    |                                                                                                    | : 870                                                                                                    | 80                                                                                                    |                                                                                                    |                                                                                                    |                                                                                                    |                                                                                                    |
| TOTAL REASON<br>TOTAL ALLOWED                                        | AROUNT                                                                                                    | ANT AMOUNT                                                                                                    | : 213.                                                                                                    | 76                                                                                                    |                                                                                                    |                                                                                                    |                                                                                                    |                                                                                                    |
| TOTAL COINSUR                                                        | ANCE AMOUNT                                                                                                    |                                                                                                    | : 120                                                                                                    | 43                                                                                                    |                                                                                                    |                                                                                                    |                                                                                                    |                                                                                                    |
| TOTAL DEDUCTI                                                        | BLE AMOUNT                                                                                                    |                                                                                                    | : 55                                                                                                    | \$3                                                                                                    |                                                                                                    |                                                                                                    |                                                                                                    |                                                                                                    |
| TOTAL PAID TO                                                        | PROVIDER                                                                                                    |                                                                                                    | : 491.                                                                                                    | 70                                                                                                    |                                                                                                    |                                                                                                    |                                                                                                    |                                                                                                    |
| TOTAL INTERES                                                        | T AMOUNT                                                                                                    |                                                                                                    | : 0.                                                                                                    | 01                                                                                                    |                                                                                                    |                                                                                                    |                                                                                                    |                                                                                                    |
| TOTAL CHECK/E                                                        | PT AMOUNT                                                                                                    |                                                                                                    | : 491.                                                                                                    | 71                                                                                                    |                                                                                                    |                                                                                                    |                                                                                                    |                                                                                                    |
| JO FCN/OTHER I<br>16 FCN/OTHER I<br>20 FCN/OTHER I<br>20 FCN/OTHER I | DENTIFIER: O<br>DENTIFIER: O<br>DENTIFIER: O<br>DENTIFIER: O                                                                                                    | 09407312130<br>0<br>0<br>00206317747                                                                                                    | 1120 11910<br>1520 05530                                                                                                    | 2159A ART<br>ART<br>ART<br>13122A ART                                                                                                    | f: 18<br>f: -0<br>f: 2<br>f: 2                                                                                                    | .04<br>.62<br>.29<br>.86                                                                                                    |                                                                                                    |                                                                                                    |
|                                                                      | OWE PHYSICIANG INC.   Clean Detail   v0.2 PROF   : ACTE PHYSIC ACTE   : 04.22.92 PROF   : 04.22.94 IL284   : 12.84 IL284   : 7 BILLEE AND/04TH   TOTAL SECONT TOTAL ALCOMENT   TOTAL DEDOCT TOTAL DEDOCT   TOTAL SECONT TOTAL SECONT   TOTAL SECONT TOTAL DEDOCT   TOTAL SECONT TOTAL DEDOCT   TOTAL DEDOCT TOTAL DEDOCT   TOTAL DEDOCT TOTAL DEDOCT | Open Prost Links (INC.) 123-060-70   Open Prost Links (INC.) 123-060-70   Open Prost Links (INC.) Participate Prost Links (INC.)   I ADD Prost Links (INC.) Participate Prost Links (INC.)   I ADD Prost Links (INC.) Participate Prost Links (INC.)   I ADD Prost Links (INC.) Participate Prost Links (INC.)   I ADD Prost Links (INC.) Participate Prost Links (INC.)   I TOTAL ADD Prost Prost P | Composition Dec. Bit Service Out2005   Class Dec.d Remt Service Out2005   Class Dec.d Remt Service Remt Service   : ACRE REFIFICAME INC. 2007D158 BATCHERT DURBAT MU :   : ACRE REFIFICAME INC. : : :   : ACRE REFIFICAME INC. : : :   : 1236 : : : :   : 0/12305 : : : :   : 1236 : : : : :   : 1236 : : : : : : : : : : : : : : : : : : : : : : : : : : : : : : : : : : : : : : : : : : : : : : : : : : < | Composition of the sector of the sector of the se | Other Press Calabo Silve. 12345678 04/2005 481.71 071   Class Cotal Remt Summary. Out Mean Out Mean 1   class Cotal Remt Summary. Out Mean 1 71   : ACRE INTELECTAND INC. POULDES BACKENT SUMMARY SAFORT 171 : 1   : ACRE INTELECTAND INC. POULDES BACKENT SUMMARY SAFORT : 10.1 1   : ACRE INTELECTAND INC. : : : 0 1 1   : ACRE INTELECTANDIT : : : : 2 : 1   : : : : : : : : : : : : : : : : : : : : : : : : : : : : : : : : : : : : : : : : : : : : : : : | Open ProstClass Tric. 12566/70 04/2005 481-71 DT 7   Class Contain Remit Summery Data Mere Search Search   Class Contain Remit Summery Data Mere Search Search   1 AUXED MERITARY SUBDAY Data Data VIE 06001002 Search   1 AUXED MERITARY SUBDAY Data Data VIE 06001002 Search   1 AUXED MERITARY SUBDAY Data Data VIE 06001002 Search   1 AUXED MERITARY DATA SUBDAY Search VIE 06001002   1 Interview SUBDAY Search VIE 06001002   1 Interview SUBDAY Search VIE 06001002   1 Interview SUBDAY SUBDAY SUBDAY SUBDAY   1 Interview SUBDAY SUBDAY SUBDAY SUBDAY   1 Interview SUBDAY SUBDAY SUBDAY SUBDAY   1 Interview SUBDAY SUBAY <td< td=""><td>Open Persiculated Inc. 12346378 04(20)06 481.71 PT 7 12346   Open Persiculated Inc. Inc.</td><td>Open Persicular Sinc. Description Open Persicular Sinc. Open Persicular Sinc. Open</td></td<> | Open Persiculated Inc. 12346378 04(20)06 481.71 PT 7 12346   Open Persiculated Inc. Inc. | Open Persicular Sinc. Description Open Persicular Sinc. Open Persicular Sinc. Open |

- 1. For more detailed guide, click Medicare Remit Easy Print (MREP)
- From the CMS website above, select "Medicare Remit Easy Print Demo (PDF)" or "Medicare Remit Easy Print User Guide xx (PDF)"

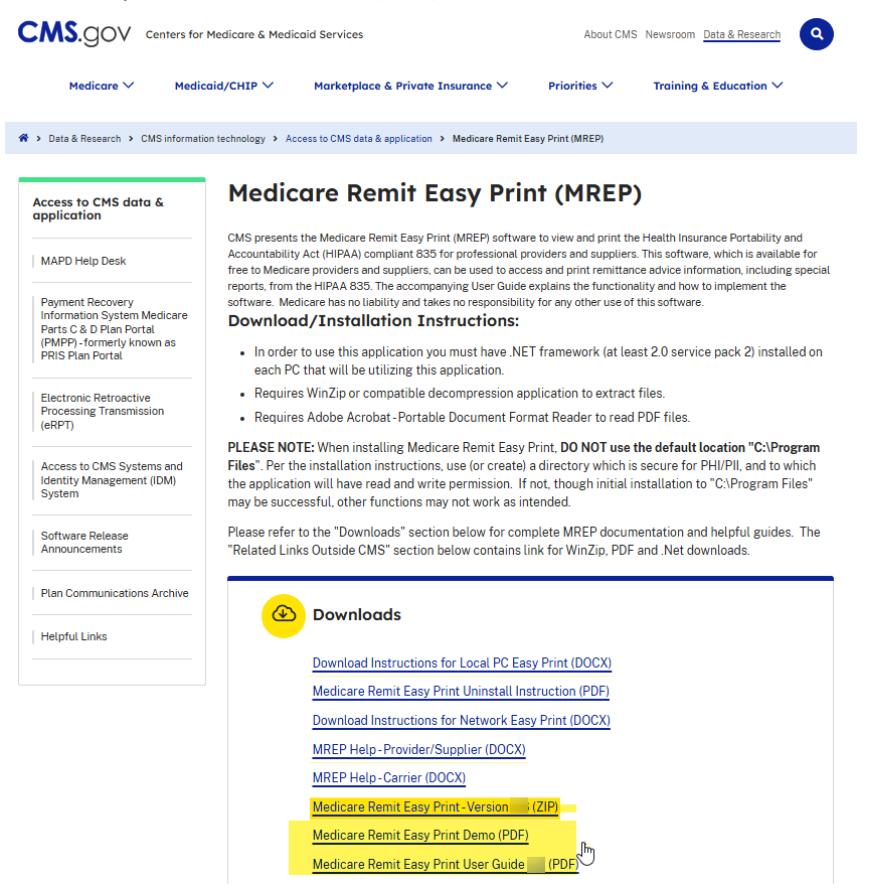